## TUTORIAL: CRIAÇÃO DE LOGIN no NOVO PORTAL

## CANAL DA(O) SECRETÁRIA(O)

**Importante:** o cadastro de secretária(o) é criado pelo médico cooperado, que já deve possuir seu cadastro ativo. Para criar o login de acesso de cooperado, <u>clique aqui</u>

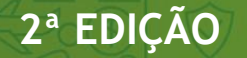

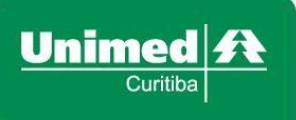

## POR QUE É PRECISO SE CADASTRAR?

O perfil de acesso "SECRETÁRIA, é destinado a profissionais de secretariado que trabalham em clínicas e consultórios de médicos cooperados da Unimed Curitiba.

Com o **usuário Secretária**, você poderá continuar tendo acesso ao portal e consultando tabelas RHUC, MAT/MED, OPME e outras, além de autorizações, cronograma de entregas, ações destinadas para as(os) secretárias(o)s e muito mais.

Siga o **passo a passo** abaixo e crie o seu login no portal da Unimed Curitiba <u>www.unimedcuritiba.com.br</u> para ter acesso a todas essas funcionalidades, que foram desenvolvidas para simplificar a sua rotina!

**Importante:** o acesso da(o) secretária(o) deve ser concedido pelo médico cooperado que esta€ representa. Para isso, o médico precisará criar o próprio login no portal da Unimed Curitiba e estar logado na sua conta, em seguida poderá conceder o acesso para sua(seu) secretária(o). Mais informações sobre a criação do login do médico cooperado acesse o tutorial do médico coopeado.

Em caso de dúvidas, entre em contato com a nossa equipe de relacionamento com o médico cooperado pelo número (41) 3021-7000.

## COMO CRIAR LOGIN DE ACESSO DE SECRETÁRIA(O)

Com o perfil de **cooperado** logado no portal Unimed Curitiba, o cooperado deve acessar o ícone destacado na imagem abaixo e selecione a opção **"trocar perfil".** 

| 📟 Unimed Curitiba                                | × +                                                                                                    | _ 0 ×                                                                                                    |  |  |
|--------------------------------------------------|----------------------------------------------------------------------------------------------------|----------------------------------------------------------------------------------------------------|--|--|
| $\leftrightarrow$ $\rightarrow$ C $rac{1}{2}$ ur | imedcuritiba.com.br/app                                                                                                    | ≡                                                                                                    |  |  |
|                                                  | Ir para: Conteúdo Menu Rodapé Acessibilidade Tamanho do t                                                                                                    | Tamanho də texto: A+ A- Contraste 🕥                                                                      |  |  |
|                                                  | Unimed A Programa<br>Control<br>Trabalho Unimed cooperativa Viva Atendimento Infor                                                                                                    | məções <u>A</u> Q                                                                                        |  |  |
|                                                  | Olá NOME DO COOPERADO , você está em<br>Canal do(a) Médico(a) Cooperado(a)<br>☐ Trocar perfil                                                                                                    | Perfit de Usuárióh<br>NOME DO COOPERADO<br>Código Acesso<br>JOCOCX                                       |  |  |
|                                                  | Home I Area Logada<br>Accessos rápidos:<br>Esta é sua área de autoatendimento. Aqui estão alguns dos principais recursos para facilitar a utilização dos<br>CONSULTA CBO<br>DEMONSTRATIVO<br>DE PAGAMENTO<br>A<br>SCE - CONTAS<br>ELETRÔNICAS<br>A<br>TABELA OPME<br>A<br>CONSULTA CBO<br>A<br>CONSULTA CBO<br>CONSULTA CBO<br>A<br>CONSULTA CBO<br>A<br>CONSULTA CBO<br>A<br>CONSULTA CBO<br>A<br>CONSULTA CBO<br>A<br>CONSULTA CBO<br>A<br>CONSULTA CBO<br>A<br>CONSULTA CBO<br>A<br>CONSULTA CBO<br>A<br>CONSULTA CBO<br>CONSULTA CBO<br>A<br>CONSULTA CBO<br>A<br>CONSULTA CBO<br>A<br>CONSULTA CBO<br>A<br>CONSULTA CBO<br>A<br>CONSULTA CBO<br>A<br>CONSULTA CBO<br>CONSULTA CBO<br>A<br>CONSULTA CBO<br>A<br>CONSULTA CBO<br>A<br>CONSULTA CBO<br>A<br>CONSULTA CBO<br>A<br>CONSULTA CBO<br>A<br>CONSULTA CBO<br>A<br>CONSULTA CBO<br>A<br>CONSULTA CBO<br>CONSULTA CBO<br>CONSULTA CONSULTA CONSUL | nossos serviços.<br>Personalize os<br>acessos rápidos de<br>acordo com a sua<br>necessidade.<br>Ø Editar |  |  |
| 0                                                | Últimas notícias                                                                                                    | Olá, eu sou a LUCIA, Atendente<br>Vitual. Como posso te ajudar?<br>Ver todas as notícias →               |  |  |

Na próxima tela, clique em "opções" e, em seguida, "conceder acesso".

| 📟 Unimed Curitiba 🛛 🕹 +                                     |                                                               |                                            | _ 5 ×                       |
|-------------------------------------------------------------|---------------------------------------------------------------|--------------------------------------------|-----------------------------|
| $\leftarrow$ $\rightarrow$ C $\$ unimedcuritiba.com.br/char | nge-profile                                                   |                                            |                             |
| ir para: Conteúdo Menu                                      | Rodapé Acessibilidade                                         | Tamanho do texto: 🗛 A- Contraste 🌒         |                             |
|                                                             | A Unimed Curitiba Instituto Planos Empresas do Grupo Fique po | or dentro Fale Conosco 🔗 Q                 |                             |
| Home > Acesse sus linea                                     | (                                                             |                                            | *                           |
|                                                             | Selecione o perfil desejado ou<br>adicione um novo            |                                            |                             |
|                                                             | A NOME DO Código de Acesso:<br>MEDICO COOPERADO XXXX          |                                            |                             |
|                                                             | Adicionar novo perfil                                         |                                            |                             |
|                                                             | Atendimento 24h                                               | Olá, eu sou a LUCIA<br>Virtual. Como posse | , Atendente<br>o te ajudar? |

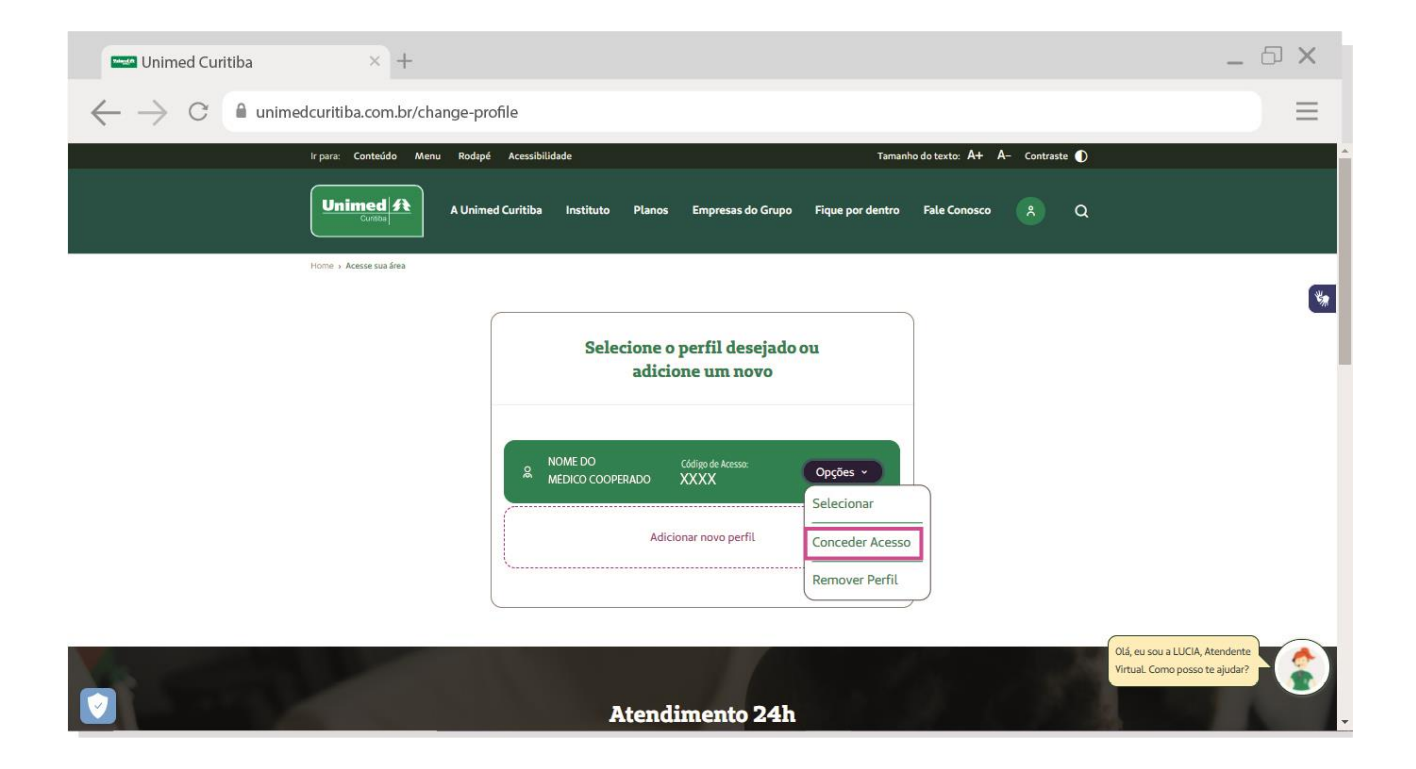

Informe o e-mail da secretária e aceite os termos. Depois, clique em "enviar convite".

| Curitiba × +                                                                                  | _ @ X                |
|-----------------------------------------------------------------------------------------------|----------------------|
| $\leftarrow$ $\rightarrow$ C $```````````````````````````````````$                            | ≡                    |
| ir para: Conteúdo Menu Rodapé Acessibilidade Tamanho do texto: A+ A- Contraste 🌒              |                      |
| Unimed A Unimed Curitiba Instituto Planos Empresas do Grupo Fique por dentro Fale Conosco 🎗 Q |                      |
| Home + Acesse sua área                                                                        | *                    |
| Selecione o perfil desejado ou<br>adicione um novo                                            |                      |
| NOME DO Código de Acesso:                                                                     |                      |
| X MEDICO COOPERADO XXXX OPCOES V<br>Conceder acesso ao e-mail:                                |                      |
| Li o termo de <i>Concessão e Respansabilidad</i> e e estou de acordo com os termos acima.     |                      |
| Enviar Convite                                                                                |                      |
| Adicionar novo perfil<br>Olá, eu so<br>Virtual. Co                                            | u a LUCIA, Atendente |
|                                                                                               |                      |

Em seguida, a(o) secretária(o) deverá confirmar no seu endereço de e-mail o convite encaminhado.

Se ela(e) não encontrar o e-mail de confirmação com o remetente "Portal Unimed Curitiba", como na imagem abaixo, peça para verificar o lixo eletrônico ou spam.

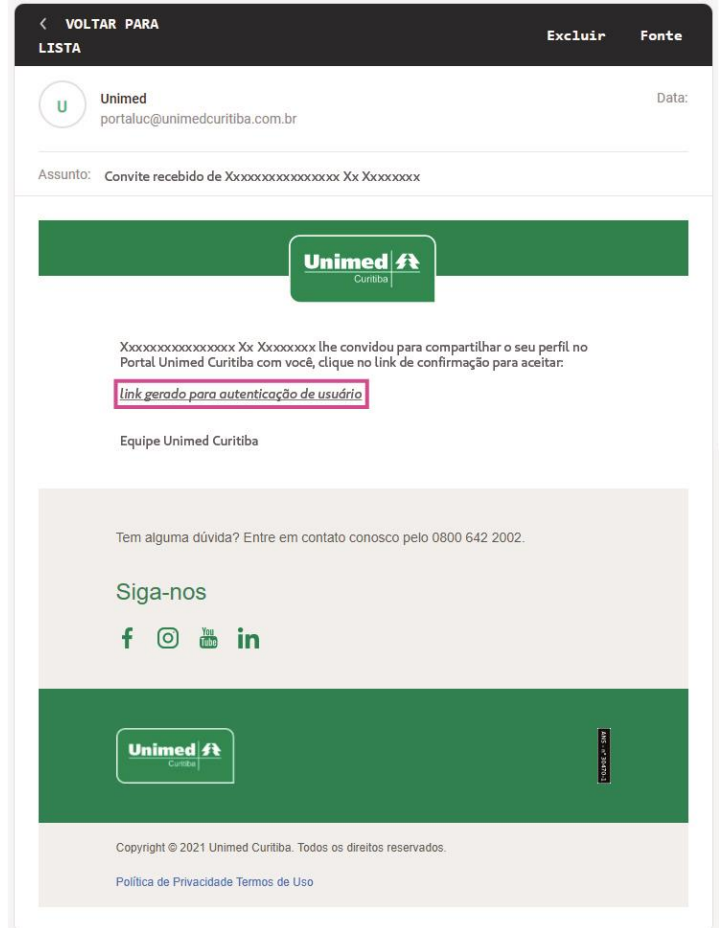

Depois de confirmar o cadastro no e-mail, o usuário será redirecionado para o portal. Digite o nome completo e crie uma senha segura conforme as orientações e digite-a duas vezes. Por fim, clique em "**Confirmar**" para finalizar seu cadastro.

| Curitiba × +                                                    |                                                                                                    |                                       | _ @ X                           |
|-----------------------------------------------------------------|----------------------------------------------------------------------------------------------------|---------------------------------------|---------------------------------|
| $\leftarrow$ $\rightarrow$ C $```` unimedcuritiba.com.br/login$ |                                                                                                    |                                       | ≡                               |
| ir para: Conteúdo Menu Rodapé Ar                                | sessibilidade                                                                                                    | Tamanho do texto: A+ A- Contraste D   |                                 |
|                                                                 |                                                                                                    |                                       |                                 |
|                                                                 | Bem vindo ao Portal Unimed                                                                                                    |                                       |                                 |
|                                                                 | Vamos criar seu acesso:                                                                                                    |                                       |                                 |
|                                                                 | Nome Completo:                                                                                                    |                                       |                                 |
|                                                                 |                                                                                                    |                                       |                                 |
|                                                                 | Digite a senha escolhida                                                                                                    |                                       |                                 |
|                                                                 | Sua senha deve ter:                                                                                                    |                                       |                                 |
|                                                                 | 8 ou mais caracteres<br>Letras maiúsculas e minúsculas                                                                                                    |                                       |                                 |
|                                                                 | Pelo menos um número                                                                                                    |                                       |                                 |
|                                                                 | Confirme sua senha                                                                                                    |                                       |                                 |
|                                                                 |                                                                                                    |                                       |                                 |
|                                                                 | Lu li, estou ciente das condições de<br>tratamento dos meus dados pessoais e<br>dou consentimento, quando aplicável<br>conforme descrito nesta Política de<br>Privacidade e Termos de Uso |                                       |                                 |
|                                                                 | Confirmar                                                                                                    | Otá, eu sou a LUC<br>Virtual. Como po | IA, Atendente<br>sso te ajudar? |
|                                                                 |                                                                                                    |                                       |                                 |

Pronto! Agora é só clicar em **"login"** para realizar o seu primeiro acesso ao canal da(o) secretária(o)!

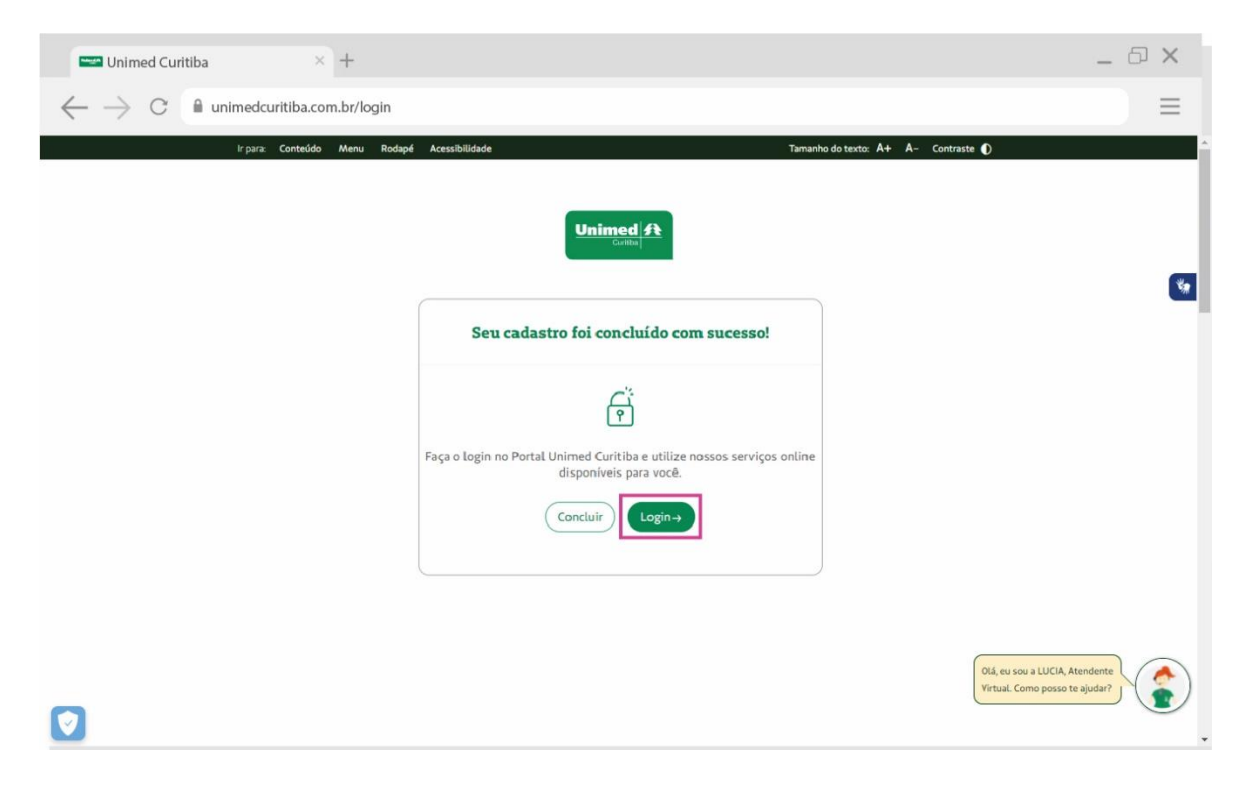

| Inimed Curitiba                              | × +                                                 |                                                                                      |                                              |                            |                                                                                     |                                                    | _ 0 ×                                           |
|----------------------------------------------|-----------------------------------------------------|--------------------------------------------------------------------------------------|----------------------------------------------|----------------------------|-------------------------------------------------------------------------------------|----------------------------------------------------|-------------------------------------------------|
| $\leftrightarrow$ $\rightarrow$ C $``$ unime | edcuritiba.com.br/app                               |                                                                                      |                                              |                            |                                                                                     |                                                    | ≡                                               |
|                                              | Ir para: Conteúdo Menu                              | Rodapé Acessibilidade                                                                |                                              | Tamanh                     | no do texto: A+ A– Cont                                                             | traste 🌒                                           | A                                               |
|                                              |                                                     | Área de Trabalho                                                                     | Atendimento                                  | Informações                | *                                                                                   | ۹                                                  |                                                 |
|                                              |                                                     | Olá NOME DO COOPERADO<br><b>Canal de Secretárias(o</b><br>⇔ Trocar perfil            | , você está em<br><b>s)</b>                  |                            | Perfil d<br>NOME DO CI                                                              | e Usuário(a):<br>DOPERADO<br>digo Acesso:<br>XXXXX | *                                               |
|                                              | Accessos ra<br>Esta é sua área de auto<br>MAT / MED | ápidos:<br>atendimento. Aqui estão alguns d<br>RHUC<br>→ SCE - CON<br>ELETRÓNIC<br>→ | dos principais recursos p<br>TAS<br>CAS<br>→ | ara facilitar a utilização | dos nossos serviços.<br>Personalize os<br>acordo com as<br>necessidade.<br>Ø Editar | de<br>a                                            |                                                 |
|                                              | Últimas notio                                       | cias                                                                                 |                                              |                            | Ver todas as no                                                                     | tícias → VirtuaL                                   | sou a LUCIA, Atendente<br>Como posso te ajudar? |

Nas próximas vezes, o usuário poderá entrar diretamente pela tela inicial de login e não precisará se cadastrar.

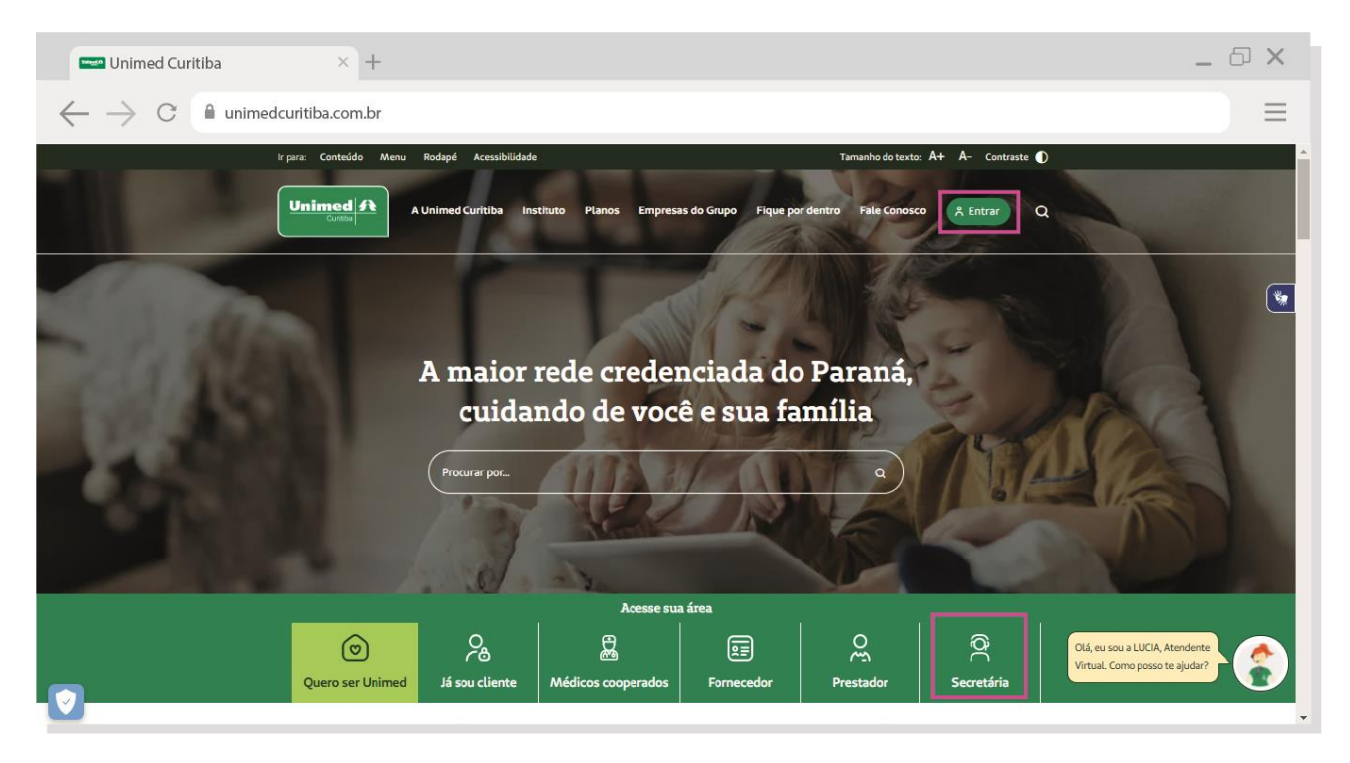